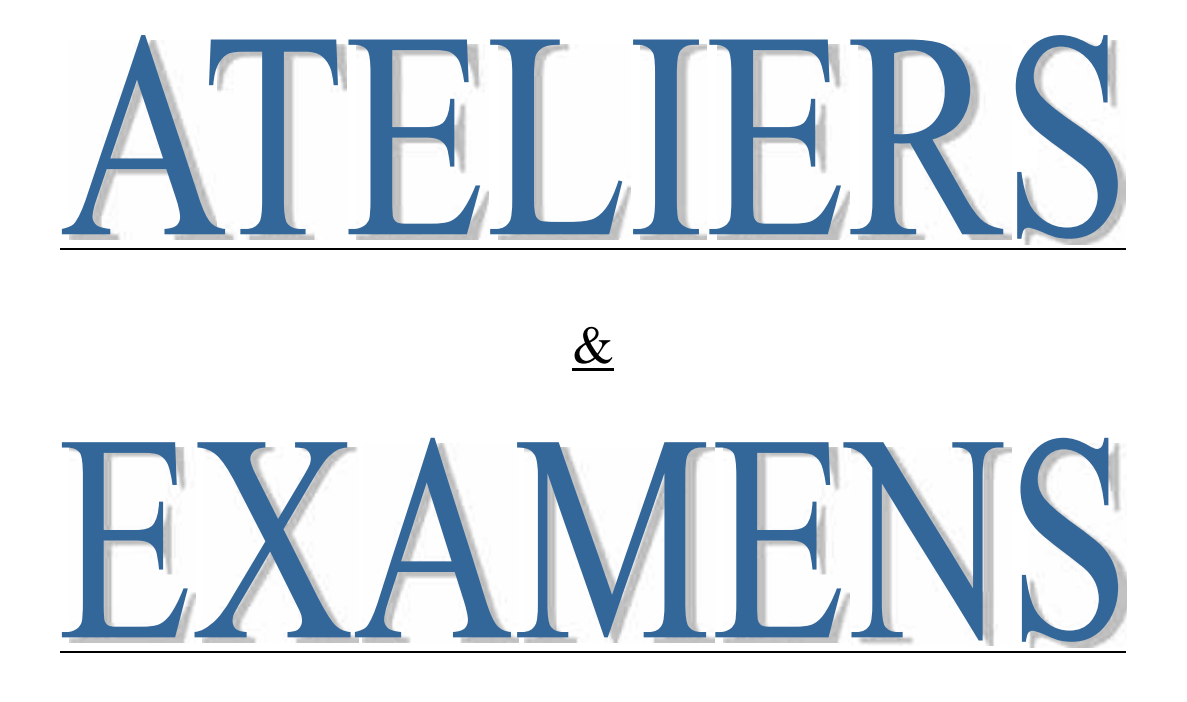

<u>Travaux Pratiques et Examens</u> <u>Sous</u> <u>EXCEL</u> <u>Avec solutions</u>

# ATELIERS

### Travaux Pratiques sur Excel - Atelier n°1

# <u>Calcul avec des formules simples, en utilisant des fonctions et la Mise en forme</u> <u>d'un tableau</u>

1°/ Saisir le tableau suivant dans la feuille de calcul **feuil1**:

# Tableau récapitulatif de ventes de Matériels Informatiques de l'année 2010

|    | Mois      | Quantité | Prix Unitaire | Total HT | TVA (20%) | Total TTC |
|----|-----------|----------|---------------|----------|-----------|-----------|
| 1  | Janvier   | 20       | 20000         |          |           |           |
| 2  | Février   | 25       | 25000         |          |           |           |
| 3  | Mars      | 40       | 7000          |          |           |           |
| 4  | Avril     | 10       | 6000          |          |           |           |
| 5  | Mai       | 15       | 5000          |          |           |           |
| 6  | Juin      | 50       | 80000         |          |           |           |
| 7  | Juillet   | 30       | 2500          |          |           |           |
| 8  | Août      | 5        | 12000         |          |           |           |
| 9  | Septembre | 60       | 35000         |          |           |           |
| 10 | Octobre   | 50       | 40000         |          |           |           |
| 11 | Novembre  | 50       | 40000         |          |           |           |
| 12 | décembre  | 70       | 28000         |          |           |           |

 $2^{\circ}$ / Calculer pour les douze mois :

- $\checkmark$  Total HT: HT= Q\*PU
- ✓ TVA: TVA=HT\* ttva (on suppose que le taux de tva est 20%)
- ✓ Total TTC: TTC=HT+TVA

HT-C5\*D5

| TVA-E5*20% | QU | -E5*0,2 |
|------------|----|---------|
| TTC=E5+E5  |    |         |

|     | A  | В         | C.       | D             | E        | F         | G         |
|-----|----|-----------|----------|---------------|----------|-----------|-----------|
| 4   |    | Mais      | Quantité | Prix Unitaire | Total HT | TVA (20%) | Total TTC |
| 5   | 1  | Janvier   | 20       | 20000         | 400000   | 80000     | 460000    |
| 5   | 2  | Février   | 25       | 25000         | 625000   | 125000    | 750000    |
| r . | з  | Mars      | 40       | 7000          | 280000   | 56000     | 336000    |
|     | 4  | Avril     | 10       | 6000          | 60000    | 12000     | 72000     |
| )   | 5  | Mai       | 15       | 5000          | 75000    | 15000     | 90000     |
| 0   | 6  | .huin     | 50       | 80000         | 4000000  | 800000    | 4800000   |
| 1   | 7  | Juillet   | 30       | 2500          | 75000    | 15000     | 90000     |
| 2   | 8  | Acüt      | 5        | 12000         | 60000    | 12000     | 72000     |
| 3   | 9  | Septembre | 60       | 35000         | 2100000  | 420000    | 2520000   |
| 1   | 10 | Octobre   | 50       | 40000         | 2000000  | 400000    | 2400000   |
| 5   | 11 | Novembre  | 10       | 40000         | 2000000  | 400000    | 2400000   |

12

3 1

3°/ Copier le tableau de la feuil1 vers la feuil2. Effacer les calculs effectués. Recalculer HT, TVA et TTC en utilisant des fonctions et le taux de TVA comme référence absolue (on suppose par exemple que le taux de TVA est situé dans la cellule de référence absolue \$B\$1)

- 5 3°/ 6 HT=C5\*D5 7 TVA=E5\*\$B\$1 8 TTC=E5+E5
- 10 Remarque:
- 11 Si on yous demande de calculer uniquement le montant TTC
- 12 alors la formule TTC=
- 13 TTC-HT+TVA
- 14 -HT+HT\*TTVA
- $15 = \Pi T * (1 + T T V A)$
- $16 = Q^* PU^* (1 + TTVA)$
- 17 =C5\*D5\*(1:\$B\$1)

4°/ Copier le tableau de la **feuil2** vers la **feuil3** :

**Recalculer HT, TVA et TTC en utilisant des fonctions et** Compléter le tableau en rajoutant 4 lignes permettant de :

- ✓ Calculer la somme Annuelle: Quantité, Prix unitaire, Total HT, TVA et TTC
- ✓ Calculer la Moyenne: Quantité, Prix unitaire, Total HT, TVA et TTC
- ✓ Calculer le Minimum : Quantité, Prix unitaire, Total HT, TVA et TTC
- ✓ Calculer le Maximum : Quantité, Prix unitaire, Total HT, TVA et TTC
- 1 4°/
- 2 HT=FRODUIT(C5:D5)
- 3 TVA=PRODUIT (E5; \$B\$1)
- 4 -FRODULT (E5;20%)

```
5 -FRODULT (E5; 0, 2)
```

```
6 TTC=SOMME (E5; F5)
```

- 7 Remarque: Si On vous demande de calculer uniquement TTC
- 8 =PRODUIT (C5; D5; 1+\$B\$1)

```
10 Somme Annuelle:
11 =SOMME(C5:C16)
12 Moyenne:
13 -Moyenne(C5:C16)
14 Max:
15 =MAX(C5:C16)
16 Min:
17 =Min(C5:C16)
```

```
9 Remarque: Si Cn vous demande de calculer LA moyenne avec
3 chiffres après la virgule
1 =ARRONDI (MOYENNE (C5:C16);3)
```

 $5^{\circ}$ / Mettre en forme les tableaux et Enregistrer votre classeur : Atelier\_1.xls

### <u>Travaux Pratiques sur Excel - Atelier n°2</u> La fonction Si() simple, Si() imbriquée, Et(), ou(), somme.si() et nb.si()

Notes des étudiants (semestre 1)

# Partie1 :

1°/ Saisir le tableau suivant dans la feuil1 :

|                |       |       |       | · · ·   |             |
|----------------|-------|-------|-------|---------|-------------|
| Nom            | Note1 | Note2 | Note3 | Moyenne | Observation |
| Ahmed          | 4     | 12    | 10    |         |             |
| Amine          | 10    | 13    | 10    |         |             |
| Mostafa        | 17    | 13    | 12    |         |             |
| Nour           | 5     | 9     | 12    |         |             |
| salim          | 4     | 5     | 3     |         |             |
| Rabii          | 9,5   | 9,5   | 9,5   |         |             |
| Meilleure note |       |       |       |         |             |
| Mauvaise note  |       |       |       |         |             |

2°/ Calculer la moyenne, la meilleure et la mauvaise note.

| 1 | Moyenne                      |
|---|------------------------------|
| 2 | -ARRONDI (MOYENNE (C5:E5);2) |
| 3 | Meilleure note               |
| 4 | -MAX (C5:C10)                |
| 5 | Mauvaige Note                |
| 6 | =MIN(C5:C10)                 |
|   |                              |

3°/ Afficher l'observation selon la moyenne calculée (*utilisation de la fonction si* () *simple*) :

| Si la moyenne est <10 | afficher | ajourné |
|-----------------------|----------|---------|
| Sinon                 | afficher | Admis   |

```
1
   Observation
 2 =SI(F5<10;"Ajourné";"Admis")</pre>
 3
   QU
 4 -SI(F5>-10;"Admis";"Ajourné")
 5
 6 Remarque:
 7
   Si on vous donne uniquement de déduire l'observation
8 sans calculer la moyenne
9
10 =S1 (Movenne (C5:E5) <10; "Ajourné"; "Admis")</pre>
11
   ou
12
   =SI (Movenne (C5:E5) >=10; "Admis"; "Ajourné")
```

 $4^{\circ}$ / Copier le tableau de la feuille1 vers la feuille2.

Afficher l'observation selon les conditions suivantes: (*utilisation des fonctions si imbriquées*)

Si Moyenne est <5</th>afficherajournéSi la moyenne est >=5 et <10</td>afficherrattrapageSinonafficheradmis

1 4°/
2 Observation
3 =SI(F5<5;"Ajourné";SI(F5<10;"Rattrapage";"Admis"))</pre>

5°/ Copier le tableau de la feuille2 vers la feuille3. Afficher l'observation selon les conditions suivantes: (*utilisation des fonctions si imbriquées*)

| Si la moyenne est $>=0$ et $<5$   | afficher | ajourné    |
|-----------------------------------|----------|------------|
| Si la moyenne est $>=5$ et $<10$  | afficher | rattrapage |
| Si la moyenne est $>=10$ et $<12$ | afficher | passable   |
| Si la moyenne est $>=12$ et $<14$ | afficher | Assez Bien |
| Si la moyenne est $>=14$ et $<16$ | afficher | Bien       |
| Sinon                             | afficher | Très Bien  |

```
5°/Observation
 1
 2
   Facon1:----
   =SI(F5<5;"Ajourné";
 3
   SI(F5<10; "Rattrapage";
 4
   SI(F5<12;"Passable";
 5
 6
   SI(F5<14;"Assez bien";
 7
   SI(F5<16; "Bien"; "T.Bien")))))
8
 9
   Facon2:-----
   =SI (ET (F5>=0;F5<5);"Ajourné";
10
11
   SI(ET(F5>=5;F5<10);"Rattrapage";</pre>
   SI(ET(F5>=10;F5<12);"Passable";
12
13
   SI(ET(F5>=12;F5<14);"Assez bien";
   SI(ET(F5>=14;F5<16);"Bien";"T.Bien")))))
14
```

 $6^{\circ}$ / Copier le tableau de la feuille1 vers la feuille4. Afficher l'observation (utilisez uniquement l'observation admis, rattrapage et ajourné) selon les conditions : Si la moyenne est <5 afficher ajourné Si la moyenne est >=5 et <10 afficher rattrapage Sinon afficher Admis

N.B. La mention "admis" peut être affectée aux étudiants si toutes les notes sont >=9.5 et la moyenne<10 (*Utiliser la fonction Si() avec et-ou*)

# 7°/ Dans la feuille 2 : Utiliser la fonction NB.SI () pour afficher

- le nombre d'étudiants qui ne sont pas admis.
- le nombre d'étudiants qui ont un rattrapage.
- le nombre d'étudiants qui sont admis.

1 7°/

2 Nombro d'Etudiants qui no sont pas admis

\_\_\_\_\_

- 3 Manièrel:
- 4 =NB.SI(G5:G10; "Ajourné")
- 5 Manière2:
- 6 =NB.SI(F5:F10;"<5")

```
8 Nombre d'Etudiants qui ont un rattrapage
```

```
9 Manière1:
```

7

10 =NB.SI(G5:G10;"Rattrapage")

```
11 Manière2:
```

```
12 =NB(F5:F10) - NB.SI(F5:F10;"<5") - NB.SI(F5:F10;">=10")
```

| 13 |                                   |
|----|-----------------------------------|
| 14 | Nombre d'Etudiants qui sont admis |
| 15 | Manière1:                         |
| 16 | -NB.SI(G5:G10;"Admis")            |
| 17 | Manière2:                         |
| 18 | =NB.SI(F5:F10;">=10")             |

8°/Mettre en forme et enregistrer votre classeur : Atelier\_2.xls

# Partie2 (complément) : (La fonction SOMME.SI())

|           |          | Previsions    | s mensu | ienes     |                |                |
|-----------|----------|---------------|---------|-----------|----------------|----------------|
| Référence | Quantité | Prix Unitaire | HT      | Promotion | taux de remise | HT avec remise |
| a001      | 10       | 250           |         | oui       | 15%            |                |
| b002      | 20       | 400           |         | oui       | 25%            |                |
| c003      | 30       | 560           |         | non       | 10%            |                |
| d004      | 40       | 900           |         | non       | 5%             |                |
| e005      | 50       | 300           |         | oui       | 30%            |                |

On considère le tableau des Prévisions mensuelles.

1°/

Calculer le prix hors taxe HT (formule simple)

> Calculer le prix hors taxe HT selon la promotion.

```
1 Partie2:
 2 1º/
 3
       HT= C3 * D3
                    OII = PRODUTT(C3;D3)
 4 HT avec promotion
 5
       =SI(\#3="oui"; \#3*(1-G3); \#3)
 6
       =E3*Si(F3="gui";1-G3;1)
 7
       =E3-E3*Si(E3="oui";(3;0)
 8
 9 Si on vous demance de calculer HT avec remise
10 sans passer HT
11 =SI(F3="oui";C3*D3*(1-G3);C3*D3)
12 ou
13 =SI(F3="oui"; PRODUIT(C3; D3; 1-G3); PRODUIT(C3; D3))
1.0
```

Utilisation de la fonction Somme.si ()

> Afficher le Total HT de tous les produits dont la promotion est égale à oui > Afficher le Total HT de tous les produits dont la promotion est égale à non 15 2°/ Total HT et TotalHT (avec remise) 16 17 =SOMME.SI(F3:F7;"oui";E3:E7) 18 19 =SOMME.SI(F3:F7;"non";E3:E7) 20

 $2^{\circ}$ /Mettre en forme et enregistrer votre classeur : Atelier\_2\_complement.xls

# <u>Travaux Pratiques sur Excel - Atelier n°3</u> <u>Manipulation des filtres automatiques et élaborés</u>

# Partie1 :

| Code | Nom     | Note1 | Note2 | Note3 | Moyenne | Observation |
|------|---------|-------|-------|-------|---------|-------------|
| 100  | Ahmed   | 4     | 12    | 10    | 8,67    | rattrapage  |
| 200  | Amine   | 10    | 13    | 10    | 11,00   | admis       |
| 300  | Mostafa | 17    | 13    | 12    | 14,00   | admis       |
| 400  | Nour    | 5     | 9     | 12    | 8,67    | rattrapage  |
| 500  | salim   | 4     | 5     | 3     | 4,00    | ajourné     |
| 600  | Rabii   | 9,5   | 9,5   | 9,5   | 9,50    | rattrapage  |

### Liste des étudiants

# <u>1°/Utilisation du Filtre Automatique :</u>

> Afficher des données selon des critères (Code, Nom,....Moyenne etc.)

- 1. Afficher les 3 premiers étudiants de la liste.
- 2. Afficher les 3 derniers étudiants de la liste.
- 3. Afficher les étudiants dont les codes sont compris entre 300 et 500.
- 4. Afficher les étudiants dont les noms commencent par A et se terminent par e
- 5. Afficher les étudiants qui ont un rattrapage (avec deux manières).
- 6. Afficher les étudiants qui ont un rattrapage et dont les codes sont supérieurs ou égaux à 400.

# <u>2°/Utilisation du Filtre Elaboré ou Avancé:</u>

1. Afficher les étudiants dont les codes sont inférieurs ou égaux à 200.

| Ione de critères1 | Code  |
|-------------------|-------|
|                   | <=200 |

2. Afficher les étudiants dont les codes sont compris entre 300 et 500.

| one de critères 2 | Code  | Code  |
|-------------------|-------|-------|
|                   | >=300 | <=500 |

3. Afficher les étudiants qui ont une note égale 3.

| zone3 | Notel | Note2 | Note3 |
|-------|-------|-------|-------|
|       | 3     |       |       |
|       |       | 3     |       |
|       | 1     |       | 3     |

4. Afficher les étudiants dont les codes sont compris entre 300 et 500 et qui ont une note égale 3.

| zone4 | Code  | Code           | Notel | Note2 | Note3 |
|-------|-------|----------------|-------|-------|-------|
|       | >=300 | <= <b>50</b> 0 | 3     |       |       |
|       | >=300 | <=500          |       | 3     |       |
|       | >=300 | <=500          |       |       | 3     |

5. Afficher les étudiants qui ont toutes les notes qui sont égales à 9.5.

| zone5 | Notel | Note2 | Note3 |
|-------|-------|-------|-------|
|       | 9.5   | 9.5   | 9.5   |

6. Afficher les étudiants dont les noms commencent par A.

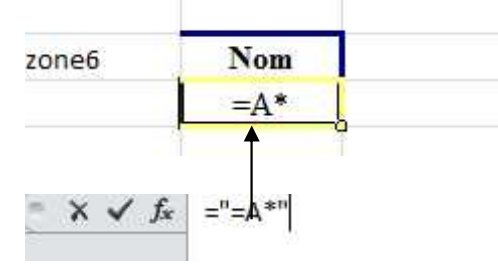

7. Afficher les étudiants dont les noms se terminent par e.

| zone7 | Nom |
|-------|-----|
|       | =** |

8. Afficher les étudiants dont les noms commencent par A et se terminent par e. Première Manière Deuxième Manière

| zone8 | Nom  | Nom | Nom |
|-------|------|-----|-----|
|       | =A*e | =A* | =*e |

9. Afficher les étudiants qui ont un rattrapage avec deux manières.

|        | Première Manière | Deuxième N | lanière |
|--------|------------------|------------|---------|
| zone9: | Observation      | Moyenne    | Moyenne |
|        | rattrapage       | >=5        | <10     |

10. Afficher les étudiants qui ont un rattrapage et dont les codes sont supérieurs ou égaux 400.

| zone10 | Observation | Code  | Code  | Moyenne | Moyenne |
|--------|-------------|-------|-------|---------|---------|
|        | rattrapage  | >=400 | >=400 | >=5     | <10     |

11. Afficher les étudiants dont la moyenne dépasse 9. (Utiliser la fonction moyenne)

| zone11 | Moyenne |      |  |
|--------|---------|------|--|
|        | >9      | FAUX |  |
|        |         |      |  |

12. Afficher les étudiants dont la moyenne est comprise entre 9 et 12 (Utiliser la fonction moyenne)

| one12    | Moyenne    | Moyenne    |      | 10   |
|----------|------------|------------|------|------|
|          | >=9        | <=12       | FAUX | VRAI |
|          |            |            | / /  |      |
| 1 —      | MOYENNE (I | )5:15)>-9  |      |      |
| 1 -<br>2 | MOYENNE (1 | )5:F'5)>-9 |      |      |

13. Afficher les étudiants qui ont obtenu la meilleure moyenne. (Utiliser la fonction moyenne et max)

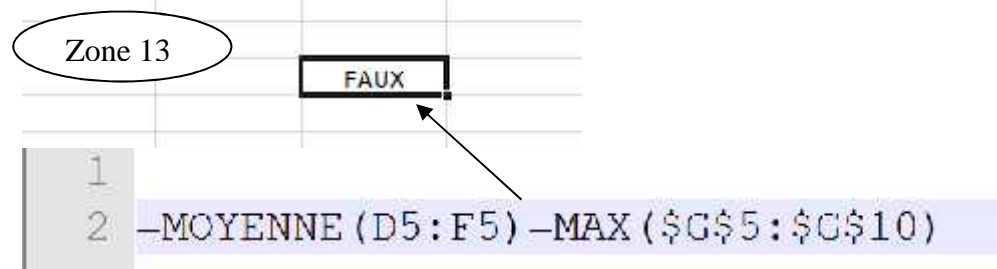

14. Afficher les étudiants qui ont obtenu la mauvaise moyenne. (Utiliser la fonction moyenne et min)

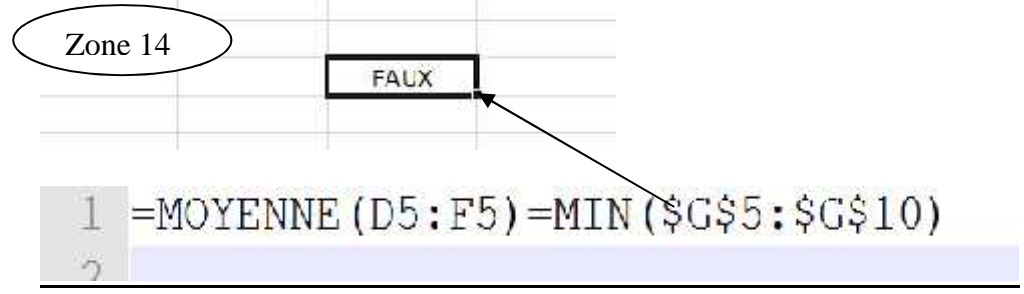

# Partie2 (Complément) : La fonction BDSOMME()

**=BDSOMME** (étendue de la liste de données; numéro de la colonne à additionner; étendue de la zone de critères)

Cette fonction affiche le total d'un certain champ numérique selon les critères demandés.

### Liste des employés

| Num | Nom    | prénom  | sexe | titre          | salaire | catégorie |
|-----|--------|---------|------|----------------|---------|-----------|
| 1   | Amine  | ahmed   | М    | Administrateur | 12000   | 3         |
| 2   | Said   | youssef | М    | Vendeur        | 9000    | 1         |
| 3   | Jalal  | samira  | F    | Secrétaire     | 4500    | 2         |
| 4   | Alami  | hamid   | М    | Ouvrier        | 7000    | 3         |
| 5   | Khalil | hiba    | F    | Secrétaire     | 6000    | 3         |

1. Afficher les employés qui ont le meilleur salaire.

2. Afficher la somme des salaires des employés.

3. Afficher la somme des salaires des employés de sexe Féminin

- 4. Afficher la somme des salaires des employés de sexe Masculin et dont la catégorie est supérieure ou égale à 3.
- 5. Afficher les employés dont le salaire est compris entre 5000 DHS et 10000 DHS
- 6. Afficher les employés dont le salaire n'est pas compris entre 5000 DHS et 10000 DHS
- 7. Afficher les employés de sexe M ou F et dont le salaire dépasse 10.

### <u>Travaux Pratiques sur Excel - Atelier n°4</u> <u>Manipulation de recherche : RechercheV() et RechercheH()</u>

# I. Utilisation de la fonction Recherche Verticale

On considère le tableau contenant la liste de produits de la forme suivante :

### Liste de produits

| référence | désignation | Prix | ttva |
|-----------|-------------|------|------|
| prod1     | Unités      | 2500 | 20%  |
| prod2     | Ecrans      | 1000 | 20%  |
| prod3     | Claviers    | 250  | 14%  |
| prod4     | Souris      | 60   | 7%   |
| prod5     | Caméras     | 150  | 20%  |

### <u>1°/Donner les formules permettant de :</u>

- 1. Afficher la désignation, le prix et le taux de tva
- 2. Calculer le montant TTC de chaque ligne de commande

### Commandes

| référence | désignation | date       | quantité | Prix | Taux | Montant TTC |
|-----------|-------------|------------|----------|------|------|-------------|
| prod3     |             | 01/12/009  | 5        |      |      |             |
| prod4     |             | 05/12/2009 | 2        |      |      |             |
| prod5     |             | 10/12/2009 | 10       |      |      |             |
| prod1     |             | 13/12/2009 | 25       |      |      |             |
| prod5     |             | 16/12/2009 | 14       |      |      |             |

- 1 Atelier nº4
- 2 1°/
- 3 Désignation
- 4 -RECHERCHEV (C18; \$C\$6:\$E\$10;2)
- 5 Prix
- 6 -RECHERCHEV(C18;\$C\$6:\$F\$10;3)
- 7 <u>Taux</u> de <mark>T</mark>VA
- 8 -RECHERCHEV (C18; \$C\$6:\$E\$10;4)

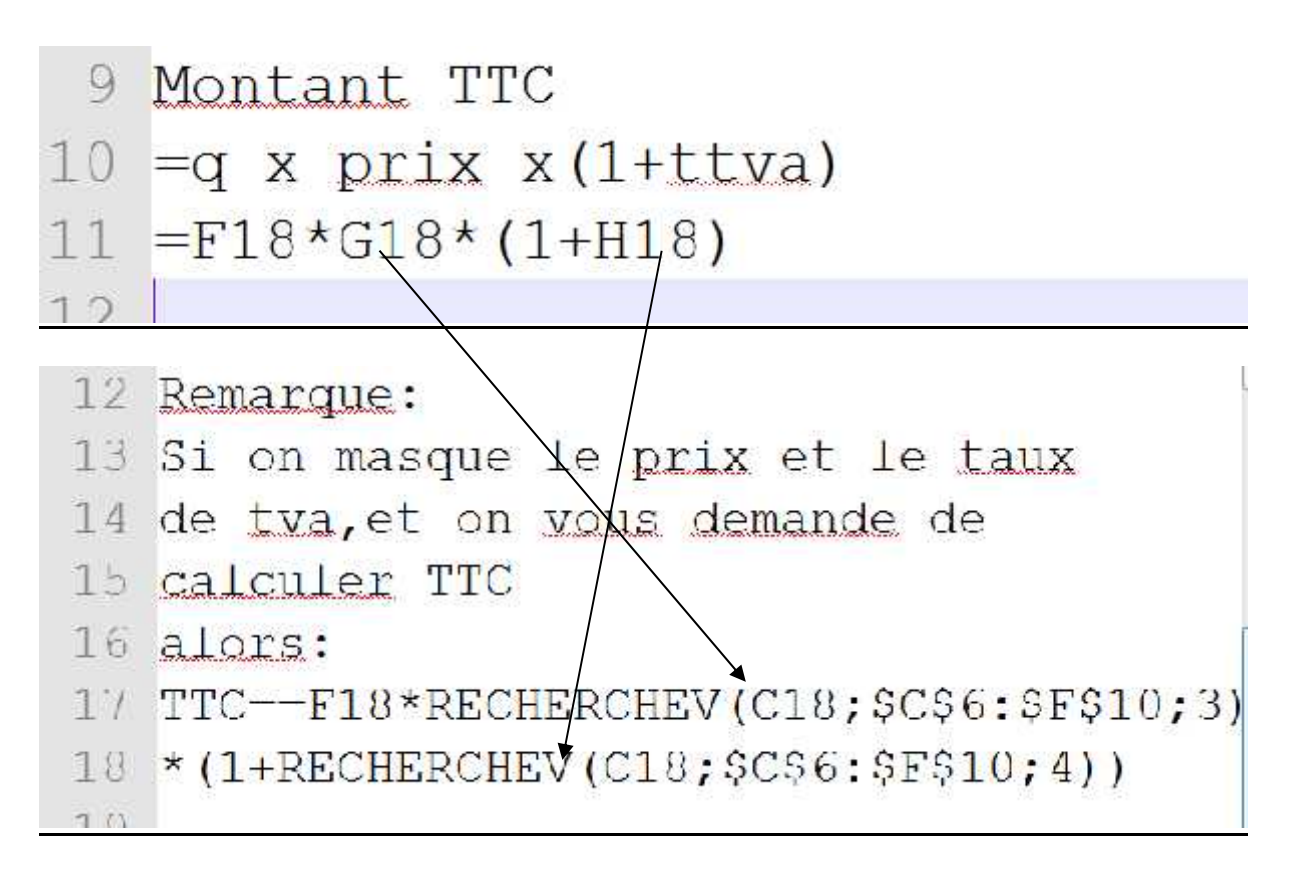

<u>2°/Donner la formule permettant de calculer le Total TTC de chaque produit:</u>

| référence | désignation | Total TTC |
|-----------|-------------|-----------|
| prod1     | Unités      |           |
| prod2     | Ecrans      |           |
| prod3     | Claviers    |           |
| prod4     | Souris      |           |
| prod5     | Caméras     |           |

```
1 Montant Total TTC
```

```
2 =SOMME.SI($C$18:$C$22;C26;$I$18:$I$22)
```

```
3
```

```
4 =SOMME.ST($C$18:$C$22;"=" & C26;$T$18:$T$22)
```

5

```
Donner la fomule qui permet de savoir
combien de fois le produit a été commandé
```

```
=NB.SI($C$18:$C$22;C26)
ou
-NB.SI($C$18:$C$22;"-"&C26)
```

# II. Utilisation de la fonction Recherche horizontale

On considère le tableau contenant la liste de produits dont la structure est la suivante :

### Liste de produits

| ref         | prod1  | prod2  | prod3    | prod4  | prod5   |
|-------------|--------|--------|----------|--------|---------|
| designation | Unités | Ecrans | Claviers | Souris | Caméras |
| prix        | 2500   | 1000   | 250      | 60     | 150     |
| ttva        | 20%    | 20%    | 14%      | 7%     | 20%     |

### <u>1°/Donner les formules permettant de :</u>

- 1. Afficher la désignation, le prix et le taux de tva
- 2. Calculer le montant TTC de chaque ligne de commande

### **Commandes de produits**

| référence | désignation | date       | quantité | Prix | Taux | Montant TTC |
|-----------|-------------|------------|----------|------|------|-------------|
| prod3     |             | 01/12/009  | 5        |      |      |             |
| prod4     |             | 05/12/2009 | 2        |      |      |             |
| prod5     |             | 10/12/2009 | 10       |      |      |             |
| prod1     |             | 13/12/2009 | 25       |      |      |             |
| prod5     |             | 16/12/2009 | 14       |      |      |             |

1 Partiell: fonction RECHERCHEH

2 Désignation

3 =RECHERCHEH (C18; \$D\$5:\$H\$8;2)

- 4 Prix
- 5 =RECHERCHEH (C18; \$D\$5:\$H\$8;3)
- 6 Taux de TVA
- 7 =RECHERCHEH (C18; \$D\$5:\$H\$8;4)

### <u>Travaux Pratiques</u> sur Excel - Atelier n°5 Tableaux croisés dynamiques

# **Objectifs** :

- Un rapport de table croisé dynamique donne la possibilité d'examiner et d'analyser les données d'un tableau selon plusieurs points de vue.
- Il offre aussi la possibilité de créer des représentations graphiques dynamiques qui dépendent de l'analyse effectuée.

On considère le tableau suivant :

| Produits    | Année | France | Espagne | Italie | allemand |
|-------------|-------|--------|---------|--------|----------|
| Habillement | 2001  | 46834  | 13762   | 4586   | 7386     |
| Textile     | 2001  | 4906   | 3269    | 653    | 2786     |
| Habillement | 2002  | 40650  | 10250   | 2300   | 5025     |
| Textile     | 2002  | 3200   | 1560    | 1500   | 2500     |
| Habillement | 2003  | 35000  | 1200    | 5200   | 6232     |
| Textile     | 2003  | 25320  | 2600    | 320    | 1600     |

# Exportations en Textile et Habillement (en tonnes) du Maroc Vers l'union européenne pour les années 2001, 2002 et 2003

N.B. Les données du tableau ci-dessus sont aléatoires. Elles ne représentent pas la réalité.

# <u>Travail à faire :</u>

1. Créer un tableau croisé représentant le total en tonnes des exportations réalisées par produit et par pays durant les trois années.

- Cliquez sur le menu **Données** \**Rapport du tableau croisé** dynamique...)
- Suivez les étapes.

2. A partir de cette présentation afficher, dans des feuilles séparées pour chaque année, les exportations par produit et par pays.

3. Modifier le tableau initial et actualiser les données.

4. Donner la représentation graphique en histogramme et analyser là selon les produits et les années.

5. Représenter en secteurs les exportations du "textile" sur les trois années.

6. Ajouter un champ calculé permettant d'afficher la somme des exportations de chaque produit sur l'ensemble de pays.

# **Exemple d'application :**

| Produit    | Année | Filiale Casa | Filiale Rabat | Filiale Kénitra |
|------------|-------|--------------|---------------|-----------------|
| Chemise    | 2002  | 47 800,00    | 15 700,00     | 30 000,00       |
| Tee-Schort | 2002  | 59 400,00    | 10 200,00     | 34 000,00       |
| Pantalon   | 2002  | 80 200,00    | 13 000,00     | 27 000,00       |
| Chemise    | 2003  | 63 200,00    | 24 500,00     | 39 540,00       |
| Tee-Schort | 2003  | 70 000,00    | 16 400,00     | 28 200,00       |
| Pantalon   | 2003  | 85 700,00    | 15 300,00     | 30 500,00       |
| Chemise    | 2004  | 78 600,00    | 28 900,00     | 45 000,00       |
| Tee-Schort | 2004  | 76 300,00    | 18 600,00     | 31 500,00       |
| Pantalon   | 2004  | 95 100,00    | 18 400,00     | 33 800,00       |

# Présentation des Produits par Filiale

### <u>Travail à faire :</u>

1. Créer un tableau croisé représentant le total des ventes réalisées par produit et par filiale durant les 3 années.

2. A partir de cette présentation afficher, dans des feuilles séparées pour chaque année, le bilan des ventes par produit et par filiale.

3. Modifier le tableau initial et actualiser les données.

4. Donner la représentation graphique en histogramme et analyser là selon produits et années.

5. Représenter en secteurs les ventes du produit "Chemise" sur les trois années.

6. Ajouter un champ calculé permettant d'afficher la somme des ventes de chaque produit sur l'ensemble de filiale.

# Travaux Pratiques sur Excel - Atelier n°6

# **Représentation graphique interactive**

# **Eléments Nécessaires:**

- Vtilisation de fonction: Index()
- Utilisation d'une liste déroulante
- Création du graphique interactif

# **Bilans mensuels**

| Rubriques              | Jan   | Fév   | Mars  | Avril | Mai   | Juin  | Juillet | Août  |
|------------------------|-------|-------|-------|-------|-------|-------|---------|-------|
| Appels                 | 1200  | 1250  | 1300  | 1500  | 1700  | 1750  | 1800    | 1600  |
| Ventes                 | 100   | 120   | 130   | 150   | 160   | 170   | 185     | 140   |
| Chiffres<br>d'affaires | 45000 | 54000 | 58500 | 67500 | 72000 | 76500 | 83250   | 63000 |
| Charges                | 20000 | 20000 | 20000 | 25000 | 30000 | 30000 | 30000   | 30000 |
| Résultats              | 25000 | 34000 | 38500 | 42500 | 42000 | 46500 | 53250   | 33000 |

1. Représenter en histogramme les ventes mensuelles

2. Représenter en secteurs les charges mensuelles

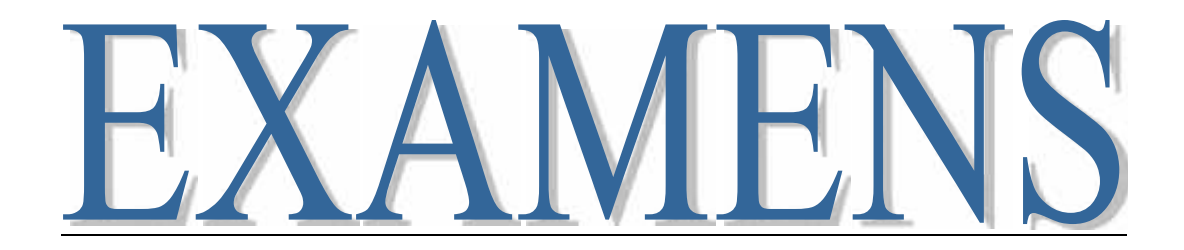

**Exercice 1 :** La prime mensuelle des salariés d'une entreprise est calculée en fonction des nombres d'enfants de ces salariés. Les informations disponibles sur les salariés sont résumées dans le tableau suivant :

| -1 | A                 | B    | c                   | D     |
|----|-------------------|------|---------------------|-------|
| 1  | Nom du<br>salarié | Sexe | Nombre<br>d'enfants | Prime |
| 2  | N1                | F    | 1                   |       |
| з  | N2                | IM   | 0                   |       |
| 4  | NB                | F    | 2                   |       |
| 5  | N4                | M    | 5                   |       |
| 6  | N5                | M    | 1                   |       |
| 7  | N6                | M    | 3                   |       |
| 8  | N/                | H    | 2                   |       |
| 9  | NS                | F    | 1                   |       |
| 10 | N9                | M    | 4                   |       |
| 11 | N10               | F    | 3                   |       |

- a- Donner la formule qu'il faut appliquer à la cellule D2 pour calculer les primes mensuelles sachant que :
  - pour les salariés n'ayant pas d'enfants : Prime = 0
  - pour les salariés ayant 1 ou 2 enfants : Prime= 50 par enfant
  - pour les salariés ayant 3 enfants ou plus : Prime= 100 par enfant.
- b- Donner la formule permettant de calculer la prime totale des salariés de sexe M ou F
- c- Donner la formule permettant de calculer le nombre des salariés de sexe F ou M
- d- Donner les formules permettant de calculer le nombre des salariés qui n'ont pas d'enfants ainsi que la prime totale.
- e- Donner la formule permettant de faire une augmentation des primes selon les conditions suivantes :

|            | Sexe  | Sexe  |
|------------|-------|-------|
|            | F(DH) | M(DH) |
| 0          | 200   | 250   |
| >=1 et <=2 | 500   | 700   |
| Plus de 3  | 600   | 1000  |

Formule=prime1+augmentation

```
1 a/
 2 -SI(C2-0;0;S(qu(C2-1;C2-2);50*C2;100*C2))
 3
 4 b/
  5 Totalprime F-SOMME.S1(B2:B11;"F";D2:D11)
  6 Totalprime M-SOMME.ST(B2:B11;"M";D2:D11)
  77
  8 C/
  9 Nombre F-NB.S1 (B2:B11; "F")
 10 Nombro M=NB.SI(B2:B11;"M")
11
12 D/
13 Nombre sal nbre enf 0
 14
        =NB.SI(C2:C11;"0")
15 Totalprime sal nbre enf 0
        =SOMME.SI (C2:C11; "0"; D2:D11)
 16
e-/
   1 -Si(B2-"F"; si(C2-0;200;
   2 si(C2<-2;500;600));
   3 si(C2=0;250;
   4 si(C2<-2;700;1000)))
   5
```

| Exercice | 2: |
|----------|----|
|          |    |

| ŪZ. | A                | В          | C           | D               | EI      | G               | H             |
|-----|------------------|------------|-------------|-----------------|---------|-----------------|---------------|
| 1   | Nom de l'employé | Ancienneté | Kilométrage | Nombre d'heures | Salaire | Ancienneté      | Indemnité(DH) |
| 2   | Amine            | 3          | 2000        | 300             |         | <2              | 10            |
| 3   | Ahmed            | 5          | 400         | 130             | (       | entre 2 et 4    | 20            |
| 4   | Samir            | 6          | 700         | 180             |         | >4              | 30            |
| 5   | Alami            | 3          | 1200        | 250             | 8       |                 |               |
| 6   | Mohamed          | 2          | 534         | 100             |         | Kilométrage     | Prime(DH)     |
| 7   | Hamid            | 1          | 980         | 200             |         | >=500 et <=1000 | 500           |
| 8   | Mostafa          | 4          | 250         | 70              |         | >1000           | 750           |
| 0   |                  |            |             |                 |         |                 |               |

 $1^{\circ}/$  Donner la formule qu'il faut appliquer à la cellule E2 pour calculer le salaire sachant que :

# Salaire= (Nombre d'heures × Indemnité d'ancienneté) + Prime au kilométrage

# Solution E2=D2\*SI(B2<2;\$H\$2;SI(B2<=4;\$H\$3;\$H\$4))+SI(C2<500;0;SI(C2<=100 0;500;750))

# Exercice 3:

Il s'agit de calculer le montant que doit payer chaque client ayant passé un nombre de nuitées dans un hôtel. Pour cela on a résumé les informations nécessaires dans le tableau suivant:

|   | 2       | E                | 0        | D           | E       | 7 | G           | ŀŀ           | 1        |
|---|---------|------------------|----------|-------------|---------|---|-------------|--------------|----------|
| 1 | clients | Nombre de nuitée | Pension  | Reservation | Montant |   | Prix        | par mitées e | n DHS    |
| 2 | N1      | 2                | Demi     | Direct      |         |   | Réservation | Demi         | Complète |
| 3 | N2      | 6                | Complète | Agence      | -       |   | Direct      | 5            | 120      |
| 4 | N3      | 5                | Complète | Internet    |         |   | Agence      | 75           | 136      |
| 5 | N4      |                  | Demi     | Internet    |         |   | Internet    | 4)           | 74       |
| 6 | N5      | 10               | Demi     | Direct      |         |   |             |              |          |
| 7 | NG      | 1                | Complète | Direct      |         |   |             |              |          |
| 8 | N7      | 3                | Demi     | Agence      | -       |   |             |              |          |

a- Donner la formule qu'il faut appliquer à la cellule E2 pour calculer le montant sachant que:

Montant=(Nombre de nuitées x Pension) x (1-taux\_de\_remise)

Le taux de remise est définie par :

- Si nombre de nuitées est strictement inférieur à 5
  - alors taux\_de\_remise=0
- Si nombre de nuitées est entre 5 et 10 alors taux\_de\_remise=10% - Sinon
  - taux\_de\_remise=20%

| ĨZ. | А                | В          | С           | D               | E F     | G               | Н             |
|-----|------------------|------------|-------------|-----------------|---------|-----------------|---------------|
| 1   | Nom de l'employé | Ancienneté | Kilométrage | Nombre d'heures | Salaire | Ancienneté      | Indemnité(DH) |
| 2   | Amine            | 3          | 2000        | 300             |         | <2              | 10            |
| 3   | Ahmed            | 5          | 400         | 130             |         | entre 2 et 4    | 20            |
| 4   | Samir            | 6          | 700         | 180             | 180     |                 | 30            |
| 5   | Alami            | 3          | 1200        | 250             |         |                 |               |
| 6   | Mohamed          | 2          | 534         | 100             |         | Kilométrage     | Prime(DH)     |
| 7   | Hamid            | 1          | 980         | 200             |         | >=500 et <=1000 | 500           |
| 8   | Mostafa          | 4          | 250         | 70              |         | >1000           | 750           |

### **Exercice 4:**

1°/ Donner la formule qu'il faut appliquer à la cellule E2 pour calculer le salaire sachant que :

# Salaire= (Nombre d'heures × Indemnité d'ancienneté) + Prime au kilométrage

### Solution E2=D2\*SI(B2<2;\$H\$2;SI(B2<=4;\$H\$3;\$H\$4))+SI(C2<500;0;SI(C2<=100 0;500;750))

 $2^{\circ}$ / Donner la zone de critères pour définir un filtre élaboré permettant d'afficher les chauffeurs ayant une ancienneté n'est pas comprise entre 2 et 4 et qui ont réalisé un volume horaire dépassant 150 heures.

Façon1

| Ancienneté | Nombre<br>d'heures |
|------------|--------------------|
| <2         | >150               |
| >4         | >150               |

Façon2

| Ancienneté | Ancienneté | Nombre<br>d'heures |
|------------|------------|--------------------|
| <2         |            | >150               |
|            | >4         | >150               |

 $3^{\circ}$ / Donner la formule qui permet de calculer la somme des salaires des chauffeurs dont le kilométrage parcouru est compris entre 1000 et 2000 KM.

Façon1:

=SOMME(E2:E8)-SOMME.SI(C2:C8;"<1000";E2:E8)-SOMME.SI(C2:C8;">2000";E2:E8)

Façon2 :

| zone de critères | Kilométrage | Kilométrage |
|------------------|-------------|-------------|
|                  | >=1000      | <=2000      |

et

=BDSOMME (A1:E8;E1;B28:C29)

**NB** :

- La plage A1 :E8 base de données (tableau principal)
- ➢ E1 ou le mot « Salaire »
- La plage B28 :C29 désigne la zone de critères

### **Exercice 5:**

| 12  | ~            | В               | C             | D               | E | F             | G               | H           | 1               |
|-----|--------------|-----------------|---------------|-----------------|---|---------------|-----------------|-------------|-----------------|
| 1   | tableau n°1: | Venc            | ieurs         |                 |   | tableau n°2   | Ventes réalisé  | es au cours | de l'anneé 2010 |
| 2   | matricule    | nom             | statut        | salaire de base |   | matricule     | nom             | region      | quantité        |
| 3   | 100          | mohamed         | Λ             | 5500            |   | 200           |                 | nord        | 400             |
| 1   | 200          | samira          | E             | 4000            |   | 300           |                 | ouest       | 600             |
| 5   | 300          | alam            | Б             | 1000            |   | 300           |                 | rord        | 200             |
| 6   | 100          | amina           | A             | 5000            |   | 500           |                 | est         | 1200            |
| 7   | 500          | kamal           | C             | 3500            |   | 100           | 0               | sud         | 750             |
| 8   | 500          | saida           | A             | 4500            |   | 600           | 8               | sud         | 890             |
| 9   | -            | -               |               | _               |   | 100           |                 | ouest       | 1500            |
| 10  | [            |                 |               |                 |   | 300           |                 | nord        | 1499            |
| 11  | tableau n°3  |                 |               |                 |   | tableau n°4   | 0 96            | 20          | 115             |
| 12  | Ventes réali | sées et les sal | aires réels d | es vendeurs     |   | Ventes réalis | sées par région |             |                 |
| 13  | matricule    | total ventes    | salaire réel  |                 |   | Région        | Total quantités |             |                 |
| 10  | 100          | 2               |               |                 |   | Est           | 2               |             |                 |
| 15  | 200          |                 | -             | 1               |   | Ouest         |                 |             |                 |
| 16  | 300          |                 |               | 1               |   | Nord          |                 |             |                 |
| 1/  | 400          | 54 C            |               |                 |   | sud           | 1 (j            |             |                 |
| 111 | 3,00         |                 |               |                 |   |               |                 |             |                 |
| 19  | 500          |                 |               | ]               |   |               |                 |             |                 |

 $1^{\circ}/$  Donner la formule qu'il faut appliquer à la cellule G3 permettant de déduire le nom de chaque vendeur.

Solution

=RECHERCHEV (F3;\$A\$3:\$D\$8;2)

 $2^{\circ}$ / Donner la formule qu'il faut appliquer à la cellule **B14** pour calculer la somme des quantités (**Total ventes**) réalisé par chaque vendeur. Solution

=SOMME.SI (\$F\$3:\$F\$10; A14; \$I\$3:\$I\$10)

 $3^{\circ}$  Donner la formule qu'il faut appliquer à la cellule G14 pour calculer la somme des quantités vendues par région (Total quantités).

=SOMME.SI (\$H\$3:\$H\$10; F14; \$I\$3:\$I\$10)

 $4^{\circ}$ / Donner la formule qu'il faut appliquer à la cellule C14 pour calculer le salaire réel d'un vendeur sachant que :

### Salaire réel = salaire de base + prime de ventes

Prime de ventes est calculé selon les conditions suivantes : Si total ventes<500 alors Prime de ventes=200 Si total ventes est comprise entre 500 et 1000 alors Prime de ventes=500 Sinon Prime de ventes =700 si statut = « A » sinon Prime de ventes=600

Solution :

Salaire réel= Salaire réel = salaire de base + prime de ventes

Façon1 :

=D3+SI (B14<500;200;SI(B14<=1000;500;SI(C3=''A'';700;600)))

Façon2 :

| = RECHERCHEV (A14;\$A\$3:\$D\$8;4) +                          |
|---------------------------------------------------------------|
| +SI (B14<500;200;SI (B14<=1000;500;                           |
| <b>SI</b> (RECHERCHEV (A14;\$A\$3:\$D\$8;3) =''A'';700;600))) |

# Exercice 6 :

Pour gérer les ventes du mois décembre 2011 de quatre produits : Crayons, Gommes, feutres et papiers, on décide de mettre en place trois tableaux. Tableau n°1 : Comprend la liste de produits (Référence, Désignation et Prix). Tableau n°2 : Présente les ventes qui sont réalisées en mois décembre 2011. Tableau n°3 : Comprend un récapitulatif sur les ventes qui sont réalisées pour chaque produit.

|      | Å         | E             | 01   | D E        | F         | 3            | Н     | 1        | J          | K .         | N N       | N        |
|------|-----------|---------------|------|------------|-----------|--------------|-------|----------|------------|-------------|-----------|----------|
| 1    | Liste     | e de produits |      |            | Vente     | du mois déce | embre | 2011     |            | Total de    | s commar  | ides     |
|      | Référence | Désignation   | Prix | Date       | Référence | Désignation  | Prix  | Quantité | Montant HT | Désignation | Total Qte | Total HT |
| 1.1  | CR01      | creyach       | ź    | 02/12/2011 | CR01      | a 11. ta     |       | 20       |            | Crayach     |           |          |
| 4    | G002      | gorme         | 5    | 05/12/2014 | G002      |              |       | - 45     |            | genne       |           |          |
| 5    | FECS      | feltre        | 10   | 13/12/2011 | P304      |              |       | A        |            | Felite      |           |          |
| 1111 | PAC4      | papier        | 40   | 74/12/2011 | CR01      |              |       | -24      |            | pap er      |           |          |
| 7    |           |               |      | 18/12/2011 | FE33      |              |       | 50       |            |             |           |          |
| 111  |           |               |      | 28/12/2011 | G002      |              |       | X        |            |             |           |          |
| - 65 |           |               |      | 33/12/2011 | P304      |              |       | 23       |            |             |           |          |

Les informations disponibles sont résumées de la façon suivante :

1°/ Donner les formules qu'il faut appliquer à la cellule G3 et H3 pour déduire la désignation et le prix de chaque produit qui sont situés dans le tableau n°1.

```
G3==RECHERCHEV(F3;$A$3:$C$6;2)
H3==RECHERCHEV(F3;$A$3:$C$6;3)
```

 $2^{\circ}/$  Donner la formule qu'il faut affecter à la cellule J3 pour calculer le montant  $\,$  HT de chaque commande.

J3=H3\*I3 Ou J3=PRODUIT(H3 ;I3)

 $3^{\circ}$ / Donner les formules qu'il faut affecter à la cellule M3 et N3 pour calculer la quantité total commandée et le total HT pour chaque produit.

```
M3==SOMME.SI($G$3:$G$9;"="&L3;$I$3:$I$9)
N3==SOMME.SI ($G$3:$G$9;"="&L3;$J$3:$J$9)
```

Exercice 7:

Pour chaque vendeur la prime et la commission est un pourcentage du chiffre d'affaires **CA** selon la région. Son revenu total (**Rev.TOT**) est la somme des deux éléments.

Les informations disponibles sur les vendeurs sont résumées dans le tableau suivant :

| 3  | A       | Э                | C                     | D     | E       | F       |
|----|---------|------------------|-----------------------|-------|---------|---------|
| 1  | Vendeur | Région           | CA                    | Prime | COM     | Rev.TOT |
| 2  | AZIZ    | Nord             | 25000                 |       | St.     | 8       |
| 3  | LAILA   | Centre           | 49500                 |       | 5       | 17 E    |
| 4  | SAMIR   | Nord             | 22750                 |       |         |         |
| 5  | ΛDΛΜ    | Centre           | 18000                 |       |         |         |
| б  | NADIA   | Centre           | 120000                |       | 2       |         |
| 7  | AZIZA   | Sud              | 84300                 |       | 1       |         |
| 8  | A ITA I | Sud              | 21200                 |       | et.     | 8       |
| 9  | FOUAD   | Nord             | 98700                 |       | 92.<br> |         |
| 10 | Région  | taux de la prime | Taux de la commission |       | 0       |         |
| 11 | Nord    | 20,00%           | 5%                    |       |         |         |
| 12 | Sud     | 25%              | 4%                    |       |         |         |
| 13 | Centre  | 15%              | 3,50%                 |       |         |         |

a) Donner la formule qu'il faut appliquer à la cellule D2 pour calculer la Prime, la formule qu'il faut appliquer à la cellule E2 pour calculer la commission (COM) et la formule qu'il faut appliquer à la cellule F2 pour calculer le revenu total (Rev.TOT).

Prime=CA x taux de la prime et Commission=CA x taux de la commission

**Rev.TOT=Prime + Commission** 

D2=C2\*SI(B2="nord";\$B\$11;SI(B2="sud";\$B\$12;\$B\$13)) ou D2=C2\*SI(B2="nord";20%;SI(B2="sud";25%;15%)) E2=C2\*SI(B2="nord";\$C\$11;SI(B2="sud";\$C\$12;\$C\$13)) ou D2=C2\*SI(B2="nord";5%;SI(B2="sud";4%;3,50%)) F2=D2+E2 ou =somme (D2 ; E2)

- b) Donner la formule permettant d'ajouter une prime additionnelle de 3000 DHS au revenu total (**Rev.TOT**) de SAMIR si son CA >= 20000.
   =F2+SI(ET(A2="Samir";C2>20000);3000;0)
- c) Donner la formule qui permet de calculer le total des chiffres d'affaires des vendeurs de la région **NORD**.

=SOMME.SI (\$B\$2:\$B\$9;"nord";\$C\$2:\$C\$9)

 d) Donner la zone de critères pour définir un filtre élaboré permettant d'afficher les vendeurs de la région NORD ou SUD qui ont un chiffre d'affaires CA compris entre 50000 et 120000.

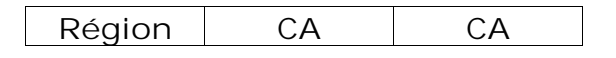

| Nord | >=50000 | <=120000 |
|------|---------|----------|
| Sud  | >=50000 | <=120000 |

e) Donner la zone de critères pour définir un filtre élaboré permettant d'afficher les vendeurs qui ont un chiffre d'affaires **CA** >= **Moyenne du CA**.

| СА                        |  |
|---------------------------|--|
| >=Moyenne (\$C\$2:\$C\$9) |  |

### **Exercice 8:**

Le salaire net de chaque vendeur est la somme de la prime qui est un pourcentage du salaire de base selon la ville et l'indemnité par sexe.

Les informations disponibles sur les vendeurs sont résumées dans le tableau suivant :

| N.      | 8                                                                               | C                                                                                                    | D                                                                                                    | E                                                                                                    | F                                                                                                    |
|---------|---------------------------------------------------------------------------------|----------------------------------------------------------------------------------------------------|----------------------------------------------------------------------------------------------------|----------------------------------------------------------------------------------------------------|----------------------------------------------------------------------------------------------------|
| Vendeur | Sexe                                                                            | Ville                                                                                                    | Salaire_base                                                                                                    | Prime                                                                                                    | Salaire Net                                                                                                    |
| A717    | M                                                                               | Casablanca                                                                                                    | 3500                                                                                                    |                                                                                                    |                                                                                                    |
| A IIA I | F 1                                                                             | Rahat                                                                                                    | 4000                                                                                                    |                                                                                                    |                                                                                                    |
| SAMIR   | M                                                                               | Rabat                                                                                                    | 6200                                                                                                    |                                                                                                    |                                                                                                    |
| ADAM    | M                                                                               | Гes                                                                                                    | 5000                                                                                                    |                                                                                                    |                                                                                                    |
| NADIA   | Г                                                                               | Casablanca                                                                                                    | 2500                                                                                                    | 1                                                                                                    |                                                                                                    |
| AZIZA   | i E                                                                             | Rabat                                                                                                    | 4500                                                                                                    |                                                                                                    | 1                                                                                                    |
| LAILA   | F                                                                               | Fes                                                                                                    | 5000                                                                                                    |                                                                                                    |                                                                                                    |
| FOUAD   | М                                                                               | Casablanca                                                                                                    | 7500                                                                                                    |                                                                                                    | ]                                                                                                    |
|         |                                                                                 |                                                                                                    |                                                                                                    |                                                                                                    |                                                                                                    |
|         | Ville                                                                           | Taux de la prime                                                                                                    | Sexe                                                                                                    | Indemnité                                                                                                    |                                                                                                    |
|         | Casablanca                                                                      | 10%                                                                                                    | M                                                                                                    | 600                                                                                                    |                                                                                                    |
|         | Rabat                                                                           | 20%                                                                                                    | F                                                                                                    | 400                                                                                                    |                                                                                                    |
|         | Fes                                                                             | 30%                                                                                                    |                                                                                                    |                                                                                                    |                                                                                                    |
|         | Vendeur<br>A717<br>I ATI A<br>SAMIR<br>ADAM<br>NADIA<br>AZIZA<br>LAILA<br>FOUAD | Vendeur Sexe<br>A717 M<br>I ATI A F<br>SAMIR M<br>ADAM M<br>NADIA F<br>AZIZA F<br>LAILA F<br>FOUAD M<br>Ville<br>Casablanca<br>Rabat<br>Fes | VendeurSexeVilleA717MCasablancaIATI AFRabatSAMIRMRabatADAMMFesNADIAFCasablancaAZIZAFRabatLAILAFFesFOUADMCasablancaVilleTaux de la primeCasablanca10%Rabat20%Fes30% | VendeurSexeVilleSalaire_baseA717MCasablanca3500IATI AFRabat4000SAMIRMRabat6200ADAMMFes5000NADIAFCasablanca2500AZIZAFRabat4500LAILAFFes5000FOUADMCasablanca7500VilleTaux de la primeSexeCasablanca10%MRabat20%FFes30% | VendeurSexeVileSalaire_basePrimeA717MCasablanca3500IATI AFRabat4000SAMIRMRabat6200ADAMMFes5000NADIAFCasablanca2500AZIZAFRabat4500LAILAFFes5000FOUADMCasablanca7500VilleTaux de la primeSexeIndemnitéCasablanca10%M600Rabat20%F400 |

- Donner les formules qu'il faut appliquer aux cellules E2 et F2 pour calculer respectivement la Prime et le Salaire Net.
   Prime=Salaire de base x taux de la prime et Salaire Net = Salaire de base + Prime + Indemnité par sexe
- 2. Donner les formules qui permettent de calculer le total des salaires Net des vendeurs de sexe Masculin(M) et de sexe Féminin(F).
- 3. Donner la formule qui permet de calculer le total des salaires Net des vendeurs de la ville **Casablanca** et de sexe **Masculin(M)**.
- 4. Donner la zone de critères pour définir un filtre élaboré permettant d'afficher les vendeurs de la ville **Rabat** et **Fes** qui ont un salaire Net compris entre **4000** et **6000**.
- 5. Donner la zone de critères pour définir un filtre élaboré permettant d'afficher les vendeurs de sexe **masculin**(**M**) de la ville **Casablanca** qui ont le **meilleur** salaire Net.

### Exercice 9:

Les informations disponibles sur les employés sont résumées dans le tableau suivant :

| -8 | A      | 11      | - Q - | 15         | 1              | L. Li      | (ł           | 11    | 1           |
|----|--------|---------|-------|------------|----------------|------------|--------------|-------|-------------|
| 1  | Nom    | prénom  | seve  | Ancienneté | titre          | Ville      | Salaire base | Prime | Salaire_Net |
| 2  | Amine  | ahmed   | М     | 25         | Administrateur | Casablanca | 12000        |       |             |
| 3  | Said   | youssef | Μ     | 21         | Magasinier     | Rabat      | 5000         | -     |             |
| 4  | Jalal  | samia   | F     | 10         | Seciétane      | Casablanca | 3500         |       |             |
| 31 | Alami  | hamid   | M     | 8          | Commercial     | Fes        | 7000         |       | 3           |
| 6  | Khalil | hiba    | F     | б          | Secrétaire     | Agadir     | 3500         |       |             |
| 7  | Asmour | Nou     | F     | 15         | Administrateur | Tanger     | 12000        |       |             |

Le salaire Net de chaque employé est la somme du salaire de base, la prime et l'indemnité par sexe.

La prime et l'indemnité sont calculées selon les conditions suivantes :

| Ancienneté     | Prime | Ancienneté/Sexe | Indemnité | Indemnité |
|----------------|-------|-----------------|-----------|-----------|
|                |       |                 | F         | Μ         |
| <10            | 600   | <10             | 300       | 400       |
| Entre 10 et 20 | 800   | Entre 10 et 20  | 600       | 700       |
| Plus que 20    | 1200  | Plus que 20     | 900       | 1200      |
|                |       |                 |           |           |
|                |       |                 |           |           |
|                |       |                 |           |           |
|                |       |                 |           |           |
|                |       |                 |           |           |
|                |       |                 |           |           |

6. Donner les formules qu'il faut appliquer aux cellules H2 et I2 pour calculer respectivement la Prime et le Salaire Net.
Salaire Net = Salaire de base+ Prime

### Prime= prime d'ancienneté + Indemnité par Sexe

- 7. Donner la formule qui permette de calculer le total des salaires Net des employés dont le titre est Administrateur.
- 8. Donner la zone de critères pour définir un filtre élaboré permettant d'afficher les employés de la ville Casablanca et qui ont un salaire Net n'est pas compris entre 3000 et 6000.
- 9. Donner la zone de critères pour définir un filtre élaboré permettant d'afficher les employés de la ville de Casablanca dont le nom commence par A et Rabat dont le nom se termine par d.
- 10. Donner la zone de critères pour définir un filtre élaboré permettant d'afficher les employés qui ont le meilleur salaire Net.

# Exercice 10:

Pour gérer ses commandes mensuelles, une société de vente de Matériels Informatiques met en place trois tableaux :

Tableau  $n^{\circ}1$  : Comprend la liste de produits (Référence, Désignation, Prix et Remise).

Tableau n°2 : Présente les ventes qui sont réalisées en mois Mars 2016.

Tableau n°3 : Comprend un récapitulatif sur les ventes réalisées et ceci pour chaque produit.

Les informations disponibles sont résumées de la façon suivante :

| - 41 | Δ                | в                 | 33      | 11          | - +        | 4         | i in the second second s | 1           | 1        | К           |
|------|------------------|-------------------|---------|-------------|------------|-----------|----------------------------------------------------------------------------------------------------|-------------|----------|-------------|
| 1    |                  | Catalogue de      | Produ   | ts          |            | Vente     | s Réalisées er                                                                                                    | n mols Mars | 2016     |             |
| 2    | Référence        | Désignation       | Prix    | Taux_Remise | Date       | Référence | Designation                                                                                                    | Prix        | Quantite | Montant TTC |
| 3    | PC               | PC Portable       | 4000    | 10%         | 01/03/2016 | PG        |                                                                                                    |             | 5        |             |
| 4    | IMI <sup>3</sup> | <b>IMPRIMANTE</b> | 1200    | 5%          | 07/03/2016 | IMI '     |                                                                                                    |             | 2        |             |
| ÷    | TAB              | TABI FTTF         | 1500    | 5%          | 12/03/2016 | PG        |                                                                                                    |             | 4        |             |
| 6    | CAM              | CAMERA            | 300     | 2%          | 15/03/2016 | TAB       |                                                                                                    |             | 8        |             |
| 7    |                  |                   | 1       |             | 23/03/2016 | IAB       |                                                                                                    |             | 10       |             |
| 8    | Taux de TVA      | 20%               | 22      |             | 24/03/2016 | CAM       | v                                                                                                    |             | 20       |             |
| 9    |                  |                   | 88<br>- |             | 30/03/2016 | PC        | 0                                                                                                    | 12          | 15       |             |
| 13   |                  |                   |         |             |            |           |                                                                                                    |             | 4        | 5           |
| 11   |                  |                   |         |             |            | Réca      | apitulatif                                                                                                    | 20-         | 0        |             |
| 17   |                  |                   |         |             | Référence  | Total Qte | Nombre de<br>fois                                                                                                    | Totat TTC   | Î        |             |
| 13   |                  |                   |         |             | PC         | 92        | 0                                                                                                    |             | 8        |             |
| 14   |                  |                   |         |             | IMP        | 1         |                                                                                                    |             | 8        |             |
| 15   |                  |                   |         |             | TAB        | <i>a</i>  | 0                                                                                                    | 2           |          |             |
| 15   |                  |                   |         |             | CAM        |           | 1                                                                                                    | 2           |          |             |

- 1) Donner les formules qu'il faut appliquer à la cellule **H3 et I3** pour afficher la désignation et le prix de chaque produit.
- 2) Donner la formule qu'il faut affecter à la cellule **K3** pour calculer le montant TTC de chaque commande :

Montant TTC= HT + TVA - REMISE TVA=HT x Taux\_de\_TVA REMISE= HT x Taux\_de\_Remise

Notez Bien. La remise n'est applicable que si la quantité commandée est supérieure ou égale à 10.

3) Donner les formules qu'il faut affecter à la cellule **G13, H13 et I13** pour calculer la quantité total commandée, combien de fois le produit a été commandé et le total TTC.

# Exercice 11:

Le salaire annuel des vendeurs d'une entreprise est calculé en fonction de nombre d'articles vendus, prime d'ancienneté et prime par nombre d'enfants. Les informations disponibles sur les vendeurs sont résumées dans le tableau suivant :

|    | A    | В             | С              | 0              | Е             | E.         | 0     | -91 | , D., | 2          | - K            | E                 | M       |
|----|------|---------------|----------------|----------------|---------------|------------|-------|-----|-------|------------|----------------|-------------------|---------|
| 2  |      |               | Ventes réalisé | les par les ve | ndeurs en 200 | 08         |       |     |       |            |                |                   |         |
| 1  |      |               |                | Nombre d'art   | ticles vendus | 3.1        |       |     |       |            |                |                   |         |
| 6  | Code | Darče: beares | Trimestre1     | Trinestre2     | Lumestre3     | Luinestre4 | IGIAL |     | Code  | Nom        | Ancienneté     | Nombre<br>enfants | Salaire |
| 6  | . 1  | 2400          | 66             | 200            | 40            | 0          | -     |     | 1     | Amine      | 6              | 2                 |         |
| 7  | 2    | 2600          | 63             | 50             | 76            | 0          |       |     | 2     | Ahmed      | 3              | 1                 | 17      |
| 8  | 3    | 30110         | 99             | - F1           | - 87          | - 53       |       |     | 3     | (III) also | (192)<br>(192) | £                 | 2       |
| Э  | 14   | 1500          | 60             | 67             | 73            | 2          | -     |     | 1     | samira     | 1              | 1                 | ŝ.      |
| 10 | 5    | 3500          | 100            | 60             | 3             | 35         |       |     | 5     | ja         | 7              | 5                 |         |
| 11 | ĥ    | 2480          | 80             | £4.            | ::4           | - 58       | -     |     | б     | Hhia       | ъ.             | 2                 |         |
| -2 | 7    | 0000          | 120            | 72             | 62            | 0          | -     |     | 7     | Oussama.   | 7              | 4                 | 1       |
| 13 | 8    | 1200          | 50             | 67             | 85            | 67         |       |     | 8     | Rida       | 6              | 0                 |         |
| -4 | . 4  | 1610          | 61             | 23             | (0)           | 70         |       |     | 9     | lined      | 4              | 1                 |         |
| -5 | 10   | 2080          | 90             | 60             | 72            | <b>9</b>   | •     | T   | -0    | Abdemah m  | 6              | 0                 |         |
| 16 | 11   | 1400          | 65             | 45             | 40            | 58         |       |     | 11    | Rach d     | 2              | 0                 | No.     |
| 11 | 12   | 600           | - 30           | - 160 ·        |               | - 26       | -     |     | 17    | ahmed      | 1              | 2                 |         |

- a- Donner la formule qu'il faut appliquer à la cellule **G6** pour calculer le nombre d'articles vendus dans les quatre trimestres 2008.
- b- Donner la formule qu'il faut appliquer à la cellule **M6** pour calculer le salaire annuel pour chaque vendeur sachant que :

# Salaire = Prix\_heure \* durée(Heures) + Prime enfants + Prime d'ancienneté

Notez bien que le taux Horaire est identique pour tous les vendeurs : 20 DHS par heure

| Prime Enfants | Prime | Prime            | Prime |
|---------------|-------|------------------|-------|
| Pas d'enfants | 0     | d'ancienneté     |       |
| Entre 1 et 3  | 200   | <1 an            | 0     |
| Plus que 3    | 150   | Entre 2 et 5 ans | 600   |
| 1             |       | Plus que 5 ans   | 800   |

- c- Donner la formule permettant de calculer le total des salaires des vendeurs qui n'ont pas d'enfants.
- d- Donner la zone de critères pour définir un filtre élaboré permettant d'afficher les vendeurs qui ont réalisé dans le premier trimestre des ventes compris entre 100 et 200.
- e- Donner la zone de critères pour définir un filtre élaboré permettant d'afficher les vendeurs qui n'ont pas réalisé des ventes dans l'un des trimestres.
- f- Donner la zone de critères pour définir un filtre élaboré permettant d'afficher les vendeurs qui ont réalisé la meilleure vente en 2008.

| ĽЛ  | citice I | <i>4</i> .         |         |                    |                   |                                                                                                    |             |               |                |      |
|-----|----------|--------------------|---------|--------------------|-------------------|----------------------------------------------------------------------------------------------------|-------------|---------------|----------------|------|
| 1.1 | A        | U                  | C       | D                  | L. market         | . L .                                                                                                    | G           | 11            | L. L.          | 5    |
| 1   | South    |                    |         |                    | Tableau n'1       | I         G         II         I         J           n°1         Anciennetė         FNSS         Prime<br>d'anciennetė         Salaire<br>Net           277         15         I         I         I           277         15         I         I         I           277         15         I         I         I           277         15         I         I         I           283         10         I         I         I         I           273         14         I         I         I         I         I           275         15         I         I         I         I         I         I           373         14         I         I <tdi< td=""></tdi<> |             |               |                |      |
| 2   | Nom      | Adresse            | Secteur | Salaire<br>de base | Date<br>naissance | Ancienneté                                                                                                    | <b>CNSS</b> | Prime         | Salaire<br>Net |      |
| 3   | Salim    | Casablanca         | Δ       |                    | 12/05/1977        | 15                                                                                                    |             |               |                |      |
| 4   | Sabir    | Mohammedia         | n       | č.                 | 15/05/1976        | 15                                                                                                    |             |               |                |      |
| 5   | Lotfl    | Casablanca         | 8       |                    | 12/09/1981        | 11                                                                                                    |             |               |                | 1    |
| 6   | Mittal   | Fabat              | n       |                    | 14/05/1983        | 12                                                                                                    |             | 2             | ÷              | -    |
| 7   | Karlm    | Fabat              | C       | 5                  | 14/05/1983        | 10                                                                                                    |             |               |                |      |
| 8   | Fatal    | Mohammedia         | A       |                    | 15/03/1970        | 20                                                                                                    |             |               |                |      |
| 9   | Facil    | Casablanca         | C       | -                  | 02/09/1973        | 14                                                                                                    |             | - · · · ·     | ·              |      |
| 10  | 7ahran   | Mohammedia         | n       | }                  | 05/05/1977        | 15                                                                                                    |             |               |                |      |
| 11  | Safi     | Fabat              | c       |                    | 15/05/1975        | 15                                                                                                    |             |               |                |      |
| 12  | Sabir    | Kénitra            | C.      |                    | 19/03/1973        | 18                                                                                                    |             |               |                |      |
| 13  |          | 19                 |         | -                  |                   |                                                                                                    |             |               |                |      |
| 14  |          | 100 CL             | tabl    | cau n°2            |                   |                                                                                                    |             | Jabl          | cou n°3        |      |
| 15  | Secteur  | Salaire de<br>base | Nombre  | de personnel       | s par secteur     | Iotal Prime                                                                                                    |             | Ancienneté    | Taux de p      | rime |
| 16  | A        | 5 500,00 Dh        |         |                    |                   |                                                                                                    |             | <5            | 5%€            |      |
| 17  | D        | 7 000,00 Dh        |         |                    |                   |                                                                                                    |             | entre 5 et 12 | 1 (796         |      |
| 18  | C        | 1 000,00 Dh        |         |                    |                   |                                                                                                    |             | Plus que 12   | 15%            |      |
| 19  | D        | 2 500,00 Dh        |         |                    |                   |                                                                                                    |             | 1             |                |      |

### Exercice 12:

1) La formule appliquée à la cellule D3 pour récupérer le salaire de base :

# =RECHERCHEV(C3;\$A\$16:\$F\$19;2;0) (2 points)

- 2)La formule appliquée à la cellule G3 pour calculer la cotisation CNSS sachant que :
  - CNSS = (4,2% \* 7000) si le salaire de base est supérieur ou égal à 7000
  - CNSS = (4,2% \* Salaire de base) dans les autres cas.

=4,2%\*SI(D3>=7000;7000;D3) (1,5 point)

3) La formule appliquée à la cellule H3 pour calculer la prime d'ancienneté (Salaire de base \* Taux de prime) :

# =D3\*SI(F3>12;\$I\$18;SI(F3>=5;\$I\$17;\$I\$16)) (2 points)

4) La formule appliquée à la cellule I3 pour calculer le Salaire net (Salaire de base + Prime d'ancienneté - CNSS) :

=D3+H3-G3 (1 point)

5) La formule appliquée à la cellule C16 pour calculer le nombre d'employés par secteur : =NB.SI(\$C\$3:\$C\$12;A16) (1 point)

La formule appliquée à la cellule F16 pour calculer la prime totale de chaque secteur :

# =SOMME.SI(\$C\$3:\$C\$12;A16;\$H\$3:\$H\$12) (1 point)

6) La zone de critères pour afficher les employés de Mohammedia dont leur salaire net dépasse le salaire net moyen.

(2,5 points)

| Salaire Net Moyen   | Adresse    |
|---------------------|------------|
| =I3>Moyenne(I3:I12) | Mohammedia |

# Exercice13 :

| 21.  | A             | U                    | E            | U                   | 1           |         | 6 | н           | 1               | 1                   |
|------|---------------|----------------------|--------------|---------------------|-------------|---------|---|-------------|-----------------|---------------------|
| 10   | Clients       | Nombre de<br>Nuitées | Demi pension | Pension<br>complète | Réservation | Montant |   |             |                 |                     |
| 2    | C†            | 2                    |              | Oni                 | Direct      |         |   | Prix p      | or nuité (a     | DH)                 |
| 1    | 0             | 6                    | Oli          |                     | Agence.     |         |   | Réservation | Demi<br>Pension | Pension<br>compléte |
| 4    | Ω             | 4                    | Oui          |                     | Agence      |         |   | Direct      | 50              | 120                 |
| 50   | 54            | L.                   |              | Oui                 | Internet    |         |   | Agence      | 75              | 135                 |
| 6    | (5            | 10                   |              | Oui                 | Internet    |         |   | Internet    | 42              | 74                  |
| 7    | 56            | 7                    | Oui          |                     | Direct      |         |   |             |                 |                     |
| 6    | 57            | 5                    | iLO          | ÷                   | Internet    | : .     |   |             |                 |                     |
| 5    |               |                      |              |                     |             | X       |   |             |                 |                     |
| 10   | lombre de ré  | servations/Intern    | et           |                     |             |         |   |             |                 |                     |
| 11 / | Nontant Total | poyé directement     |              |                     |             |         |   |             |                 |                     |

1) La formule appliquée à la cellule F2 pour calculer le montant (= Nombre de Nuitées \* Prix par nuitée) :

# =B2\*SI(ET(C2="Oui";E2=\$H\$4);\$I\$4;SI(ET(C2="Oui";E2=\$H\$5);\$ I\$5;SI(ET(C2="Oui";E2=\$H\$6);\$I\$6;SI(ET(D2="Oui";E2=\$H\$4);\$ J\$4;SI(ET(D2="Oui";E2=\$H\$5);\$J\$5;\$J\$6))))) (2,5 points)

2)La formule appliquée à la cellule C10 pour calculer le nombre de réservation faites par Internet :

=NB.SI(E2:E8;"Internet") (1 point)

La formule appliquée à la cellule C11 pour calculer le montant total des réservations directes :

# =SOMME.SI(E2:E8;"Direct";F2:F8) (1 point)

3) La zone de critères pour afficher les clients dont le nombre de nuitées entre 4 et 7 ou bien ceux qui ont une réservation directe avec une demi-pension :

| Nombre de<br>Nuitées | Nombre<br>de<br>Nuitées | Demi<br>pension | Réservation |
|----------------------|-------------------------|-----------------|-------------|
| >=4                  | <=7                     |                 |             |
|                      |                         | ="=Oui"         | ="=Direct"  |

(2 points)

4) Soit la zone de critères suivante:

|    | E           | F                    | G                   |
|----|-------------|----------------------|---------------------|
| 10 | Réservation | Nombre de<br>Nuitées | Pension<br>complète |
| 11 | Internet    | >5                   |                     |
| 12 | Internet    |                      | Oui                 |

La formule qui permet de calculer le montant total selon la zone des critères ci-dessus est:

=BDSOMME(A1:F8;F1;E10:G12) (2,5 points)

# Exercice 14:

Pour gérer les commandes des produits, Une entreprise dispose de quatre tableaux : Le tableau n°1 comprend une liste de produits. Le tableau n°2 comprend les commandes qui sont réalisées en mois décembre 2013. Le tableau n°3 comprend les taux de remises appliqués selon les quantités commandées. Le tableau n°4 comprend un récapitulatif concernant les différents produits. Les informations nécessaires sont résumées dans ce aui suit :

| A  | D              | C             | D    | EI   | G         | 11                            | 1          | J              | K .         |
|----|----------------|---------------|------|------|-----------|-------------------------------|------------|----------------|-------------|
| 81 | 10 7           | Tableau n°1   |      | 57   |           | Table                         | au n°7     | 545 - SADA - S | 10 V        |
| 2  | Référence      | Désignation   | Prix | TTVA | Référence | Désignation                   | Date       | Quantité       | Montont TTC |
| 3  | prod1          | Unités        | 1200 | 20%  | proc3     |                               | 01/12/2013 | 5              |             |
| 4  | prod2          | Ecrans        | 500  | 20%  | proc4     |                               | 05/12/2013 | 2              |             |
| 5  | prode          | Claviars      | 100  | 20%  | procib    |                               | 10/12/2013 | 10             |             |
| 6  | pre-14         | Souris        | 40   | 20%  | proof     |                               | 13/12/2013 | 25             |             |
| 7  | prodE          | Caméras       | 60   | 20%  | prod5     |                               | 16/12/2013 | - 14           |             |
| 3  | 54             |               |      |      | prod5     |                               | 16/12/2013 | 20             |             |
| Э  |                |               |      |      | proci     |                               | 18/12/2013 | 12             |             |
| 10 |                |               |      |      | proc4     |                               | 25/12/2013 | .30            | 2           |
| 11 | T              | ableau n°3    |      |      |           | Tableau n°4                   |            | 1              |             |
| 12 | Quantité       | Taux de rem   | ise  |      | Référence | Nbre de commandes par produit | Total TTC  |                |             |
| 13 | <5             | Pas de remise | 8    |      | proc1     |                               |            |                |             |
| 14 | entre 5 let 20 | 10%           |      |      | prod2     |                               |            |                |             |
| 15 | Plus que 20    | 20%           | 1    |      | proci3    |                               |            |                |             |
| 16 |                |               |      | ľ    | proc4     |                               |            | -              |             |
| 17 |                |               |      |      | prod5     |                               |            |                |             |
| 10 |                |               |      | -    | p1005     |                               |            | -              | -           |

1°/ Donner la formule qu'il faut appliquer à la cellule H3 pour déduire la désignation de chaque produit.

2°/ Donner la formule qu'il faut appliquer à la cellule K3 pour calculer le montant TTC de chaque ligne de commande du tableau n°2.

| Montant | TTC = | Montant | HT + TVA - | REMISE      |           | TVA=Montant HT * |
|---------|-------|---------|------------|-------------|-----------|------------------|
| TTVA    |       |         |            |             |           |                  |
|         |       |         | REMIS      | SE= Montant | HT * TAUX | DE REMISE        |

3°/ Donner les formules qu'il faut appliquer à la cellule H13 et I13 permettant de calculer le nombre de commandes et le Total TTC par produit.

4°/ Donner la zone de critères pour définir un filtre élaboré permettant d'afficher les produits qui sont commandés entre le 05/12/2013 et 15/12/2013 et dont la quantité est supérieure ou égale à 10.

5°/ Donner la zone de critères pour définir un filtre élaboré permettant d'afficher les produits où l'entreprise a réalisé les meilleures commandes.

# Exercice 15:

Une entreprise informatique alloue à ses différents services un budget d'achat de fournitures de 10000 DH pour l'année. Le budget accordé à un service se fait en proportion de son effectif.

| 1              | E                      | C        | D                  | E                | E                 | G             | H                 | 1                    | 1 | K          | L              | M              | N                      | 0           | р   | Q                                             |
|----------------|------------------------|----------|--------------------|------------------|-------------------|---------------|-------------------|----------------------|---|------------|----------------|----------------|------------------------|-------------|-----|-----------------------------------------------|
|                | Budget(DH)             | 10000    |                    |                  |                   |               |                   |                      |   |            |                |                |                        |             |     |                                               |
|                |                        |          | Ta                 | blegu 1:         |                   |               |                   |                      |   |            | -1/            | Tal            | bleau 2:               |             |     |                                               |
| Raf<br>service | Description<br>service | Effectif | Prévisions<br>en % | Montant<br>en DH | Consommé<br>en DH | %<br>Consommé | Crédit<br>restant | Nbra da<br>Commandes |   | Date       | Désignation    | Raf<br>service | Description<br>service | PU<br>en DH | Qté | Montant<br>en DH                              |
| FER            | Gestion personnel      | (9)      | 52 (5<br>2) (2)    |                  | l i               |               |                   |                      |   | 11/01/2013 | Stylos         | PER            | e di<br>E Ve           | 2           | 80  |                                               |
| FIN            | Frances                | 10       |                    |                  |                   |               |                   |                      |   | 15/01/2013 | Gommes         | FIN            |                        | 5           | 60  |                                               |
| COM            | Commerciaux            | 1)       |                    |                  |                   |               |                   |                      |   | 18/01/2013 | Lampes bureau  | DR             |                        | 300         | L   | <u>()                                    </u> |
| TEC            | Techniques             | Ц        | 84                 |                  | Î                 | l – ť         |                   | i i                  |   | 21/01/2013 | Classeurs      | PER            | 5 - 53<br>- 53         | 50          | 15  |                                               |
| , DR           | Direction              | •)       | 2                  |                  |                   |               |                   | []                   |   | 30/01/2013 | Cartouches las | FIN            | j j                    | 400         | 2   |                                               |
| 1              |                        |          |                    |                  |                   |               |                   |                      |   | 24/01/2013 | Papiers        | PFR            |                        | 40          | 7   | Ŭ Ű                                           |
| p.             |                        |          |                    |                  |                   |               |                   |                      |   | 23/01/2013 | USE & DVD      | IEC.           | 1                      | 150         | 10  |                                               |
| 1              |                        |          |                    |                  |                   |               |                   |                      | - | -1         |                |                |                        |             |     |                                               |

1. Donnez la formule qu'il faut appliquer à la cellule N5 pour afficher la description du service et la formule appliquée à la cellule Q5 pour calculer le montant total de chaque article.

2. Donnez la formule qu'il faut appliquer aux cellules D5 et E5 pour calculer respectivement le budget de chaque service en pourcentage et le budget en dirhams.

| Prévisions | en   | %   | =   | effectif   | par    | service  | 1 | somme | des | effectifs | des |
|------------|------|-----|-----|------------|--------|----------|---|-------|-----|-----------|-----|
| services   |      |     |     |            |        |          |   |       |     |           |     |
| Montant e  | en D | H = | : b | oudget * F | Prévis | sions en | % |       |     |           |     |

3. Donner la formule qu'il faut appliquer aux cellules F5 et G5 pour calculer respectivement la part de budget déjà consommée et le pourcentage que cela représente par rapport au budget alloué.

Consommé en DH = Somme des montants du tableau2 par service % Consommé = Consommé en DH/Montant en DH

4. Donner la formule qu'il faut appliquer aux cellules H5 et I5 pour calculer respectivement le budget restant ainsi que le nombre de commandes passées par chaque service.

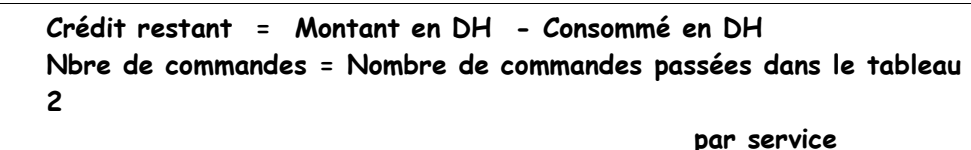

5. Donner la formule pour calculer le montant total des commandes passées après le 20 janvier pour le service finances.

### **Exercice 16:**

|    | А | В       | С          | D             | E    | F       | G           | Н | 1    | J       | K              | L          |
|----|---|---------|------------|---------------|------|---------|-------------|---|------|---------|----------------|------------|
| 1  |   |         |            |               |      |         |             |   |      | Prime p | ar sexe et sei | rvice      |
| 2  |   | RefEmpl | Service    | NomComplet    | Sexe | Salaire | Salaire Net | 1 | Sexe | Ventes  | Production     | Opérations |
| З  |   | 1       | Ventes     | Ahmed Amine   | M    | 12000   |             |   | F    | 700     | 800            | 5C0        |
| 4  |   | 2       | Production | Nour Hiba     | F    | 9000    |             |   | м    | 500     | 700            | 400        |
| 5  |   | 3       | Ventes     | Jalal Fariss  | М    | 4500    |             |   |      |         |                |            |
| G  |   | 4       | Operations | Alami Youssef | М    | 7000    |             |   |      |         |                |            |
| 7  |   | 5       | Production | Khalil laila  | F    | 6000    |             |   |      |         |                |            |
| 8  |   |         |            |               |      |         |             |   |      |         |                |            |
| 9  |   |         |            |               |      |         |             |   |      |         |                |            |
| 10 |   |         |            |               |      |         |             |   |      |         |                |            |
| 11 |   |         |            |               |      |         |             |   |      |         |                |            |
| 12 |   |         |            |               |      |         |             |   |      |         |                |            |

1. Donner la formule qu'il faut appliquer à la cellule G3 pour calculer le salaire Net

```
de chaque employé sachant que : Salaire net = Salaire +
Prime_par_sexe_et_service (2,5 pts)
```

```
1°/
Salaire net = Salaire + Prime_par_sexe_et_service
G3=F3+SI(E3="F";SI(C3="Ventes";700;SI(C3="Production";800;500);
SI(C3="Ventes";500;SI(C3="Production";700;400));
```

# NB : Il y a d'autres manières à accepter toute solution correcte

- 2. Donner les formules qu'il faut appliquer respectivement à la cellule G8, G9, G10 et G11 pour calculer :
  - a. Le total des salaires Net des employés. (1 pt)
  - b. Le total des salaires Net des employés de sexe F. (1 pt)
  - c. Le total des salaires Net des employés de sexe M. (1 pt)
  - **d.** Le total des salaires Net des employés de sexe Féminin ou Masculin qui travaillent dans les services Ventes ou Production. (**1,5 pts**)

```
2°/
    somme (G3:G7)
а.
b.
   =somme.si(E3:E7;"F";G3:G7)
    somme.si(E3:E7;"M";G3:G7)
C.
d.
   deux solutions
    -somme.si(C3:C7;"Ventes";G3;G7) |
    somme.si(C3:C7;"Production";C3;C7)
    OII
    -BDsomme(B2:G7; "Salaire Net ou G2 ou 6"; B15:C17)
    Zone critères
                 C
        B
    15 Sexe
                 Service
    16 "F"
                 "Ventes"
    17 "M"
                 "Production"
```

Donner la zone de critères d'un filtre avancé permettant d'afficher les employés de service Ventes et dont le salaire n'est pas compris entre 6000 DHS et 11000 DHS. (1,5 pts)

| Service | Salaire |
|---------|---------|
| Ventes  | <6000   |
| Ventes  | >11000  |

4. Donner la zone de critères d'un filtre avancé permettant d'afficher les employés de sexe masculin ou féminin qui ont le meilleur salaire Net. (1,5 pts)

### Il y a plusieurs solutions possibles

| Salaire Net  |                 |
|--------------|-----------------|
|              |                 |
| =MAX(G3 :G7) |                 |
|              | =G3=MAX(G3 :G7) |

| Sexe | Salaire Net     |
|------|-----------------|
| Μ    | =MAX(G3 :G7)    |
| F    | =MAX(G3 :G7)    |
| Sexe |                 |
| Μ    | =G3=MAX(G3 :G7) |
| F    | =G3=MAX(G3 :G7) |

### Exercice 17 :

On considère les ventes mensuelles qui sont réalisées par plusieurs vendeurs en mois de janvier 2017.

| A  | D          | С             | D                 | C       | Г | G                   | 11               | 21         | J               |
|----|------------|---------------|-------------------|---------|---|---------------------|------------------|------------|-----------------|
| 1  |            |               |                   |         | 1 | Ventes mens         | uelles rélaisées | en mois de | Janvier 2017    |
| 2  | RéfVendeur | Nom Complet   | Grade             | Salaire | 1 | RéfVendeur          | Nom Vendeur      | Туре       | Ventes          |
| 3  | 100        | Jalil samır   | A                 |         |   | 100                 |                  | Légumes    | 24536           |
| 4  | 200        | Hiba Amine    | B                 | 2<br>2  | 8 | 200                 |                  | Fruits     | 38363           |
| 5  | 300        | Kasmi Hamid   | Δ                 |         |   | 100                 |                  | Viande     | 82018           |
| 6  | 100        | Noura lounsi  | C                 |         |   | 300                 |                  | Boissons   | 45363           |
| 7  | e des      |               | 194 - 1874<br>194 |         | 1 | 200                 |                  | l'égumes   | 26078           |
| 8  |            |               |                   |         |   | 200                 |                  | Fruits     | 12956           |
| 9  |            |               |                   |         |   | 100                 |                  | Boissons   | 17645           |
| 10 |            |               |                   |         |   |                     |                  |            | 23512099500 135 |
| 11 | RélVendeur | l utal ventes | Salaire Net       |         |   | <b>Total Ventes</b> | réalisées par    | Produit    |                 |
| 12 | 100        |               |                   |         |   | Produit             | lotal ventes     |            |                 |
| 13 | 200        |               |                   |         |   | lógumos             |                  | 8          |                 |
| 14 | 300        |               |                   |         |   | Iruits              |                  |            |                 |
| 15 | 100        |               |                   |         |   | Viande              |                  |            |                 |
| 16 | C-30es     |               |                   |         |   | bolssons            |                  |            |                 |

1. Donner la formule qu'il faut appliquer à la cellule **H3** permettant d'afficher le nom de vendeur.

# = **RECHERCHEV**(G3;\$B\$3:\$E\$6;2) (2pts)

- 2. Donner la formule qu'il faut appliquer à la cellule C12 pour calculer le Total ventes réalisé par vendeur.
  =SOMME.SI(\$G\$3 :\$G\$9 ;B12 ;\$J\$3 :\$J\$9) (2,5 pts)
- 3. Donner la formule qu'il faut appliquer à la cellule H13 pour calculer le Total des ventes par type de produit (Total ventes).
  =SOMME.SI(\$I\$3 :\$I\$9 ;G13 ;\$J\$3 :\$J\$9) (2,5 pts)
- 4. Donner la formule qu'il faut appliquer à la cellule **D12** pour calculer le salaire Net d'un vendeur sachant que :

Salaire Net = Salaire + Prime\_par\_Grade + Prime\_de\_ventes (3pts) =E3+Si(D3=''A'' ;900 ;SI(D3=''B'' ;700 ;500))+SI(C12<20000 ; 1200 ;SI(C12<=50000 ;1500 ;2000))

Ou

=RECHERCHEV(B12;\$B\$3:\$E\$6;4) +Si(RECHERCHEV(B12;\$B\$3:\$E\$6;3)="A" ;900 ;SI(RECHE RCHEV(B12;\$B\$3:\$E\$6;3)="B" ;700 ;500))+SI(C12<20000 ;1 200 ;SI(C12<=50000 ;1500 ;2000))

Prime de grade est comme suit :

| Grade | Prime |
|-------|-------|
| Α     | 900   |
| В     | 700   |
| С     | 500   |

Prime de ventes est calculé selon les conditions suivantes :

| <b>Total ventes</b>  | Prime |
|----------------------|-------|
| <20000               | 1200  |
| Entre 20000 et 50000 | 1500  |
| Dépasse 50000        | 2000  |

# Exercice 18 :

Le salaire net des s est salariés est calculé en fonction du salaire de base et la prime. Les informations disponibles sur les salariés sont résumées dans le tableau suivant :

| 1   | A       | D    | C               | D            | C      | hanness and see the |
|-----|---------|------|-----------------|--------------|--------|---------------------|
| :42 | Salarié | Sexe | Ville           | Salaire base | Prime  | Salaire Net         |
| 2   | A/ /    | M    | Casablanca      | 35(10        |        |                     |
| 3   | 1 ALLA  | 4    | Rabat           | 4000         |        |                     |
| 4   | SAMIR   | M    | Casablanca      | 6200         |        |                     |
| 5   | ADAM    | M    | Rabat           | 5000         |        |                     |
| 6   | NADIA   | F    | Casablanca      | 2500         |        |                     |
| 7   | AZIZA   | F    | Rabot           | 4500         |        |                     |
| 8   | LAILA   | F    | Rabat           | 5000         |        |                     |
| 9   | -OUAD   | M    | Casablanca      | 75(10        |        |                     |
| 10  |         |      |                 |              |        | X                   |
| 11  |         |      | Ville           | Sexe F       | Sexe M |                     |
| 12  |         |      | Casablanca      | 10%          | 5%     |                     |
| 13  |         |      | Rabat           | 20%          | 10%    |                     |
| 14  |         |      | and she changed |              |        | 2                   |

- 1. Donner les formules qu'il faut appliquer à la cellule **E2** pour calculer la Prime :
- 2. Prime=Salaire de base x taux de la prime par ville et sexe (3 points)

1°/
-D2\* Si(C2="Casablanca";
Si(B2="F";10%;5%);Si(B2="F";20%;10%))
Autre solution:
=Si(B2="F";Si(D2="Casablanca";10%;20%);
Si(D2="Casablanca";5%;10%)

 Donner les formules qu'il faut appliquer à la cellule F2 pour calculer le Salaire Net

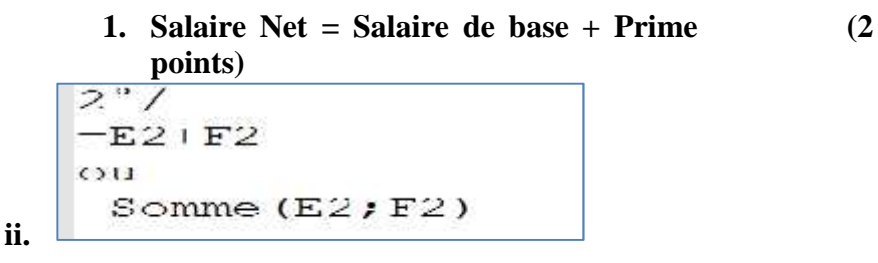

5. Donner la formule qui permet de calculer le total des salaires Net des salariés de sexe F (2 points)

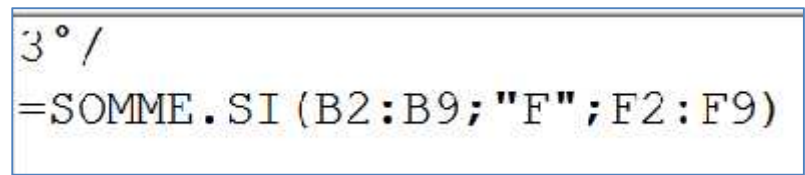

6.
7. Donner la formule qui permet de calculer le total des salaires Net des salariés de la ville de Rabat ou Casablanca. (3 points)

3.

 Donner la zone de critères pour définir un filtre avancé permettant d'afficher les salariés de sexe M de la ville **Rabat** et les salariés de sexe F de la ville de **Casablanca** et qui ont un salaire Net compris entre 6000 et 12000. (3 points)

| 13. SEXE | 12. Ville      | 11. Salaire_Net | 10. Salaire_Net |
|----------|----------------|-----------------|-----------------|
| 17. M    | 16. Rabat      | 15. >=6000      | 14. <=12000     |
| 21. F    | 20. Casablanca | 19.>=6000       | 18. <=12000     |

**10.** Donner la zone de critères pour définir un filtre avancé permettant d'afficher les salariés de sexe M qui ont le meilleur Salaire Net. (**3 points**)

| 1. <u>Sexe</u> | 2. <u>Salaire_Net</u>  |
|----------------|------------------------|
| 3. <u>M</u>    | 4. <u>=MAX(F2 :F9)</u> |